#### **Engage Portal**

Engage can be accessed through the Engage App:

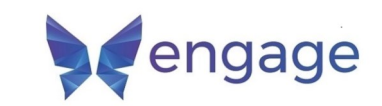

| User ID  |        |
|----------|--------|
| 1        |        |
| Password |        |
| <b>A</b> |        |
|          | Log in |
|          |        |

Or a web browser: The website is: <u>https://kehoe-north.engagehosted.com/</u>

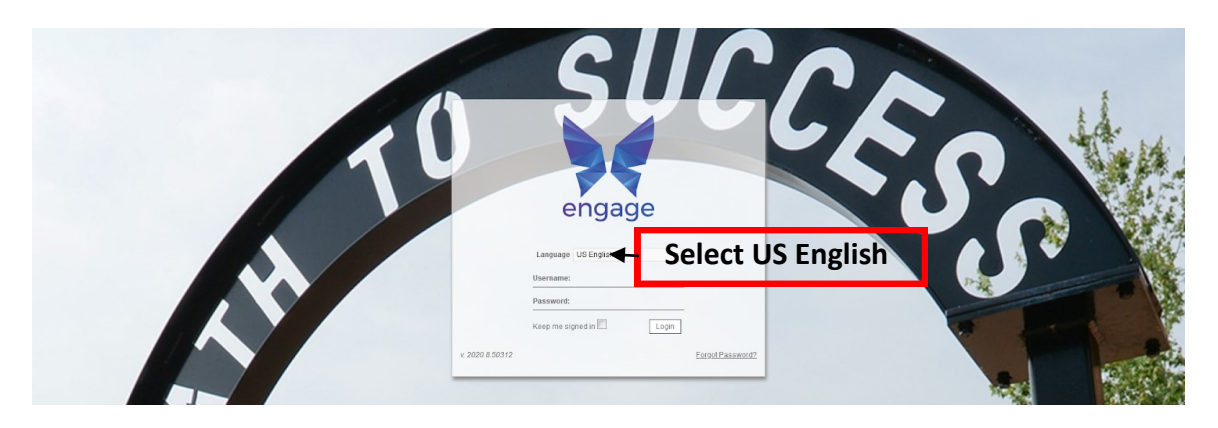

You should have received an email with your login credentials.

These work with both the app and the web version. If you have not received that email, please contact me. If you are using the app, I suggest you go to the Portal

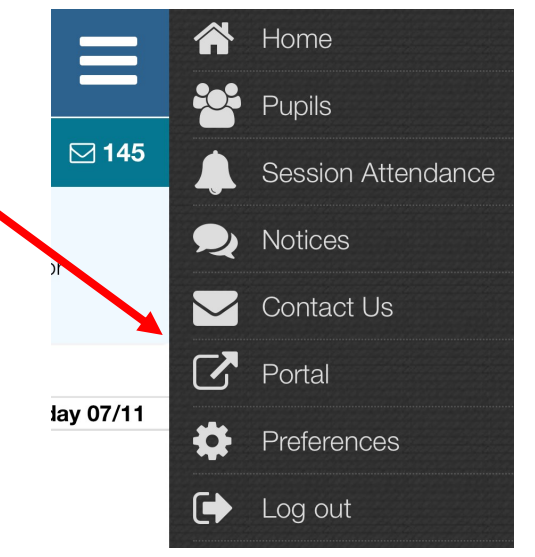

# **Engage Homescreen - Calendar**

The Calendar can be used to view major school wide events.

| AA                                                       | <b>€</b> (ef   | ioe-n                                | orth.              | enga                   | geho  | osted.c |  |
|----------------------------------------------------------|----------------|--------------------------------------|--------------------|------------------------|-------|---------|--|
|                                                          | DE-FRANCE      | Par                                  | rent P             | ortal                  |       |         |  |
| 希 Home 🔺 My Details 🖉 Daybook 🍥 Activities 🛗 My Calendar |                |                                      |                    |                        |       |         |  |
| My Calendar                                              |                |                                      |                    |                        |       |         |  |
| ← → <u>to</u>                                            | o <u>day</u> - | Nov,                                 | DAY                | WEEK [                 | MONTH | AGENDA  |  |
| Mon                                                      | Tue            | Wed                                  | Thu                | Fri                    | Sat   | Sun     |  |
| 26                                                       | 27             | 28                                   | 29                 | 30                     | 31    | 1 Nov   |  |
| Cheer<br>Practice                                        | Boys VB<br>vs  | Cheer<br>Practice                    | MS VB<br>Girls vs. | Pre-<br>School         |       |         |  |
| VB<br>Boys/Girls                                         | MS VB          | MS VB<br>Practice                    | Crazy              | 1st - 7th<br>Halloween |       |         |  |
| more                                                     |                | more                                 |                    | more                   |       |         |  |
| 2                                                        | 3              | 4                                    | 5                  | 6                      | 7     | 8       |  |
| Cheer<br>3:05-                                           |                | Cheer<br>3:05-<br>Picture<br>Retakes | }                  | PJ Day                 | )     |         |  |
| 9                                                        | 10             | 11                                   | 12                 | 13                     | 14    | 15      |  |
| Cheer<br>3:05-                                           | ]              | Cheer<br>3:05-                       | )                  |                        |       |         |  |
| 16                                                       | 17             | 18                                   | 19                 | 20                     | 21    | 22      |  |
| Cheer<br>3:05-                                           | )              | BETA<br>Meeting                      | )                  |                        |       |         |  |

### **Engage Homescreen—Pupil Details**

Look on the right side of the screen for your student's name to find the

| "VIEW DETAILS" option. | Pupil Details                    |
|------------------------|----------------------------------|
|                        | Current Pupil<br>5th Grade<br>5A |
|                        | View Details                     |

### **Pupil Details—Assessments**

The ASSESSMENTS section of the portal will allow you to view your student's grades and averages. The first step is to choose ASSESSMENTS.

| Year: 5th Grade<br>Form: 5A (Patty Folse)<br>House: |  |
|-----------------------------------------------------|--|
| Pupil Details                                       |  |
| Contact Details                                     |  |
| Siblings                                            |  |
| Timetable                                           |  |
| Pupil Subjects and Teachers                         |  |
| Medical Details                                     |  |
| Catering Details                                    |  |
| Assessment Reports                                  |  |
| Assessments                                         |  |
| Pupil Lesson Plans                                  |  |
| Attendance                                          |  |
| Notes                                               |  |
| DMS                                                 |  |

### **Pupil Details—Assessments**

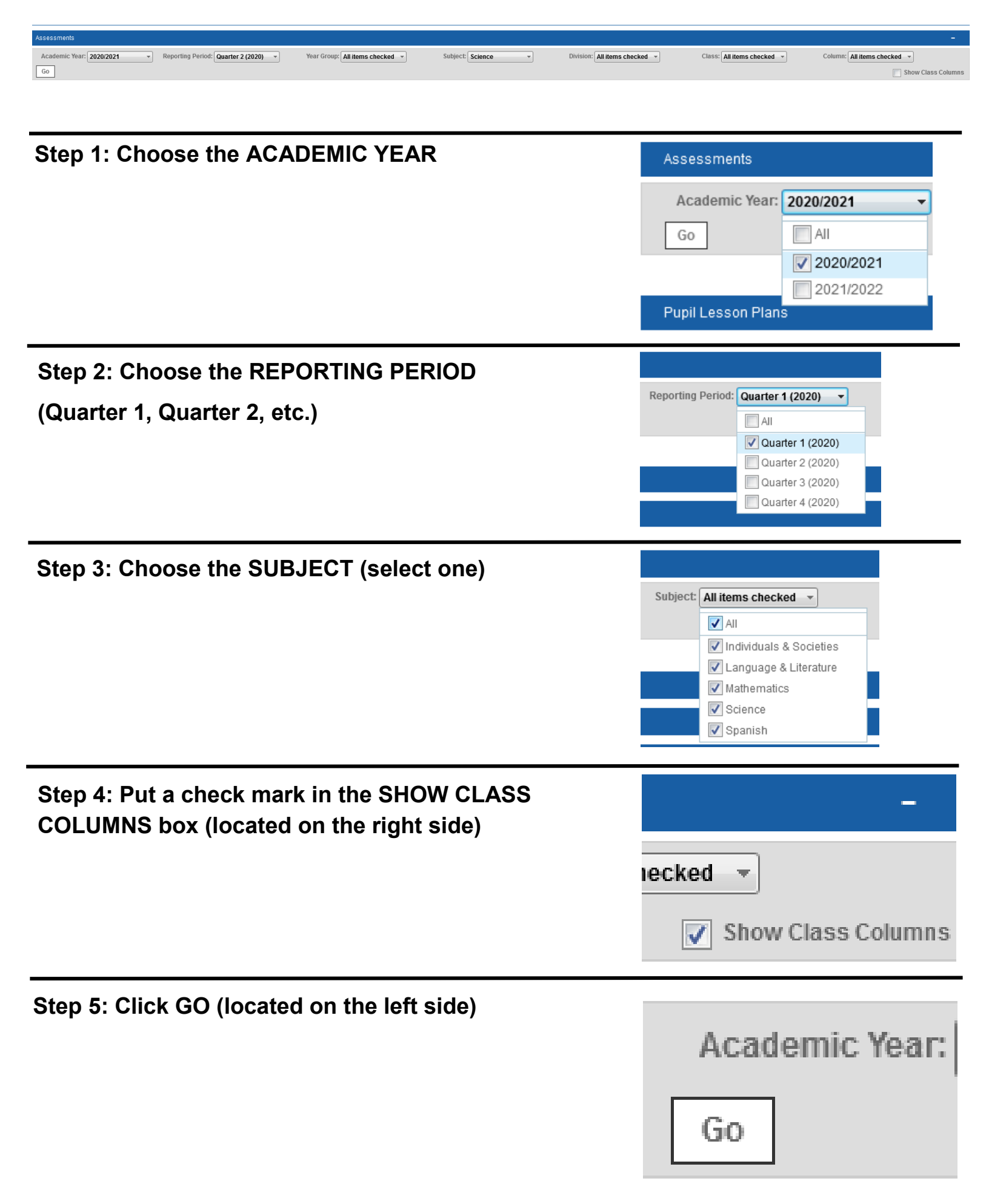

## **Pupil Details—Assessments**

On the left side of the grade book you will see the average for the DAILY GRADE, TEST, EXAM and QUARTERLY AVERAGE.

| Q1 Daily Grade (25%) | Q1 Test (50%) | Exam (25%) | Q1 Quarterly Average |
|----------------------|---------------|------------|----------------------|
| 100                  | 85.5          | 96         | 91.75                |
| 100                  | 85.5          | 96.00      | 91.75                |
|                      |               |            |                      |

On the right side of the grade book, the individual class assignments will appear. The name of the column will include the following:

- D or T for DAILY or TEST
- Title of the assignment
- Date of the assignment
- Total possible points of the assignment (in parentheses)

| D-5A-HW & Classwork thru 10/30- 11/5/2020 (50%) | D-5A-HW and Daily Work thru 11/6-11/5/2020 (50%) | D-5A-Quiz Elements & Periodic Table-11/5/20 (40%) |
|-------------------------------------------------|--------------------------------------------------|---------------------------------------------------|
| 50                                              | 50                                               | 32                                                |
| 50.00                                           | 50.00                                            | 32.00                                             |

# Pupil Details—Pupil Lesson Plans (Homework)

The Pupil Lesson Plans section of Engage can be used to find homework assignments for the classes. You can customize the amount of days you see by adjusting the date range from one day to the entire year.

|   | Pupil Le    | sson Plans |        |                      |           |           |   |        |        |   |
|---|-------------|------------|--------|----------------------|-----------|-----------|---|--------|--------|---|
|   |             | Subject:   | Select | Ŧ                    | Division: | Select    | × | Class: | Select | Ŧ |
|   | <u>6</u> =3 | 000        | 00     | Date From: 8/13/2020 | Date To:  | 5/19/2021 |   |        |        |   |
| [ | Go          |            |        |                      |           |           |   |        |        |   |

The homework for the day can be viewed by clicking on the blue notebook icon. This will show the date the homework was assigned, the due date, and any other required information.

| Subject               | Class | Lesson Plan Name  | Start Date      | End Date        | Lesson Plan Activities                                                                                                    | Handed In | Marked |
|-----------------------|-------|-------------------|-----------------|-----------------|----------------------------------------------------------------------------------------------------|-----------|--------|
| Mathematics           | Math  | Eiday, Nov 6th    | 6 November 2020 | 6 November 2020 | Homework Assignment                                                                                                    | 8         | 8      |
|                       |       |                   |                 |                 | Lessons 4-5 and 4-5 Reducing fractions. Equivalent fractions.                                                                      | 8         | 8      |
| Language & Literature | L&L   | Eriday, Nov. 6    | 6 November 2020 | 6 November 2020 | Homework Assignment                                                                                                    | 8         | 8      |
|                       |       |                   |                 |                 | Yocabulary Lesson 6 - Quiz Literature - Among the Hidden - Students will discuss chapters 19 and 20. Language - Subjects, V.,      | 8         | 8      |
| Mathematics           | Math  | Thursday, Nov. 5  | 5 November 2020 | 5 November 2020 | Homework Assignment                                                                                                    | 8         | 8      |
|                       |       |                   |                 |                 | Quiz Lessons 4-4 and 4-5 Equivalent fractions. Reducing fractions.                                                                 | 8         | 8      |
| Language & Literature | L&L   | Wednesday, Nov. 4 | 5 November 2020 | 5 November 2020 | Homework Assignment                                                                                                    | 8         | 8      |
|                       |       |                   |                 |                 | Language - Subjects and Verbs, Prepositional Phrases - Students will identify subjects, verbs, and prepositional phrases in senten | 8         | 8      |

| Grade > Mathema<br>Lesson Plan | tics > Math > Math                                                                           |              |                  |
|--------------------------------|----------------------------------------------------------------------------------------------|--------------|------------------|
| Lesson Plan Name               | Fiday, Nov 6th                                                                               | Teacher Name | Cheryl Holsten 💌 |
| Lesson Plan Date               | 11/6/2020 Lesson 2 👻                                                                         |              |                  |
| Publish to Pupils              |                                                                                              |              |                  |
| Lesson Informatio              | n                                                                                            |              |                  |
| Assignment - Less              | on 2, Friday 6 November 2020                                                                 | Homework     | Assignment       |
| Assignment Name                | Homework Assignment                                                                          |              |                  |
| Assignment Date                | 11/6/2020 Lesson 2 🔻                                                                         |              |                  |
| Hand In Required               |                                                                                              |              |                  |
| Assignment Detail              | Happy Friday!<br>Review Chapter 4 lessons.<br>Chapter 4 test will be next Friday, Nov. 13th. |              |                  |
| Duration (mins)                | 0                                                                                            |              |                  |
| Web Resource                   |                                                                                              |              |                  |
| Attachments                    |                                                                                              |              |                  |
|                                | Not Started                                                                                  |              |                  |
|                                |                                                                                              |              |                  |